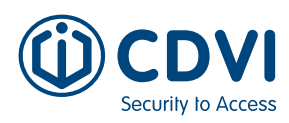

# **GUIDE DE DÉMARRAGE RAPIDE**

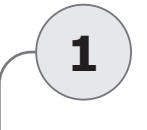

### PRÉREQUIS ET COMPATIBILITÉ

- Requiert la version 7.0.2.314 du logiciel ATRIUM (ou une version plus récente) et la version 3.0.2.0084 du micrologiciel du contrôleur A22K (ou une version plus récente).
- Lecture des identifiants Mifare<sup>®</sup> Classic et DESFire<sup>®</sup> EV2/EV3.
- Navigateurs pris en charge: Google Chrome, Microsoft Edge et Apple Opera (pas de Firefox).
- L'utilisation de KPROG avec un navigateur nécessite une connexion HTTPS sécurisée. Pour ce faire vous devez installer le « CDVI Root Certificate » sur le navigateur que vous utilisez pour gérer le système ATRIUM. Visitez votre site Web CDVI local pour télécharger l'outil d'installation automatique HTTPS ou les instructions « Certificat Root CDVI ».

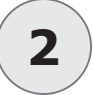

### **CONNEXION AU SERVEUR WEB**

- 1. L'ordinateur doit être connecté au même réseau que le système ATRIUM. Connectez le KPROG à un port USB de votre ordinateur.
- 2. Connectez-vous à la page web d'ATRIUM et sélectionnez le menu "Cartes".
- 3. Cliquez sur le bouton "KPROG", puis sélectionnez "Détection".
- 4. Une fenêtre s'affiche. Sélectionnez "Emulateur de port série USB " et cliquez sur "Connexion".

| AZY [2-Door Controller]                                                                                                    | 192.168.3.50 wants to connect to a serial port |
|----------------------------------------------------------------------------------------------------|------------------------------------------------|
| K-PROG C Nom de la carte V   Discover carte                                                                                                    | MCP2200 USB Serial Port Emulator (COM3)        |
| 24H - [963024F973E559]     Usager: USER INSTALLER     Usager: USER INSTALLER     Assign but not ackknowl       pending - [0000000000000]     Unassign Card - [123:12358]/7B3046     Unassign MC - [AACE] |                                                |
| Usager: USER INSTALLER 🗰 Usager: USER ADMINISTRATOR 🖤 Usager: User 6 Mo                                                                                                    |                                                |
|                                                                                                    |                                                |
|                                                                                                    | O     Connexion     Annuler                    |

 Le bouton KPROG devient vert lorsqu'une connexion a été établie. Placez un badge compatible sur le KPROG. Cliquez sur le bouton "KPROG", puis sélectionnez "Lire Carte". Le voyant du lecteur devient vert.

| A22K [2-Door Controller]       | Utilisateurs                | Cartes | Portes   | Secteurs                       | Paramètres                       | Caméras | Matériel | Événements                              | Légend                   | es  |          |   | 🛃 🐣 USER IN:                                              | STALLER - |
|--------------------------------|-----------------------------|--------|----------|--------------------------------|----------------------------------|---------|----------|-----------------------------------------|--------------------------|-----|----------|---|-----------------------------------------------------------|-----------|
|                                |                             | K      | -PROG 2  | No                             | m de la carte                    | ~       |          |                                         | -                        | +   | 8/8<br>× |   |                                                           |           |
| 24H - [96302<br>Usager: USEF   | 4F973E559]<br>R INSTALLER   | •      |          | 5D9A3110D15I<br>Usager: US     | D] - [3F5D9A3110<br>ER INSTALLER | DD1ŧ 🌣  | Assig    | n but not ackknow<br>Usager: USER IN    | ege MC - [A<br>ISTALLER  | AC. | *        | × | Disable - [110:25472][6E6380<br>Usager: Non attribué      | •         |
| pending - [000<br>Usager: USEF | 00000000000]<br>R INSTALLER | \$     | <b>v</b> | nassign Card -<br>Usager: USEF | [123:12358][7B3<br>ADMINISTRATO  | 046 🌣   | Una      | assign MC - [AACE:<br>Usager: User 6 Mo | 867F8BE98<br>nth No ever | 3FF | 8        | 0 | uyiyuldfifydfi - [0000007538793<br>Usager: USER INSTALLER | 6]        |

CDV/LKPR0G\_Q5\_01\_FR\_LETTER\_CMYK - G0801FR0012V01 - Sept 2023 - Toutes les informations contenues dans ce document (photos, dessins, caractéristiques, spécifications et dimensions) peuvent être sensiblement différentes et peuvent être modifiées sans préavis

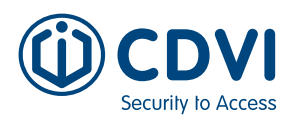

2

3

## GUIDE DE DÉMARRAGE RAPIDE

#### **CONNEXION AU SERVEUR WEB (SUITE)**

6. La fenêtre "Information de la carte" s'affiche lorsqu'une nouvelle carte est presentée. Le format et le numéro de la carte sont automatiquement détectés, il suffit d'ajouter une "Étiquette" puis de cliquer sur "Sauvegarder". Attribuez la carte à un utilisateur existant ou créez-en un nouveau et donnez-lui un niveau daccès.

| Carte : - Usager :       |     |  |  |  |  |   |                |                   |                          |   |  |  |
|--------------------------|-----|--|--|--|--|---|----------------|-------------------|--------------------------|---|--|--|
| Information de la carte  |     |  |  |  |  |   | -              |                   |                          |   |  |  |
| * Étiquette              |     |  |  |  |  |   | Carte de progr | amation (mode d'e | tion (mode d'enrôlement) |   |  |  |
|                          |     |  |  |  |  |   | Non            |                   |                          | ~ |  |  |
| État                     |     |  |  |  |  |   |                |                   |                          |   |  |  |
| activé                   |     |  |  |  |  | ~ |                |                   |                          |   |  |  |
| Numéro                   |     |  |  |  |  |   |                |                   |                          |   |  |  |
| Format de carte          |     |  |  |  |  |   |                |                   |                          |   |  |  |
| Mifare® DESFire® EV2 (HI | EX) |  |  |  |  | ~ |                |                   |                          |   |  |  |
| Numéro de carte (Hex)    |     |  |  |  |  |   |                |                   |                          |   |  |  |
| A213C814EDA040           |     |  |  |  |  |   |                |                   |                          |   |  |  |

7. Si la carte scannée par le KPROG existe déja dans la base de données du système, elle sera affichée dans la fenêtre. Cliquez sur l'icône **"Paramètres"** pour modifier la carte.

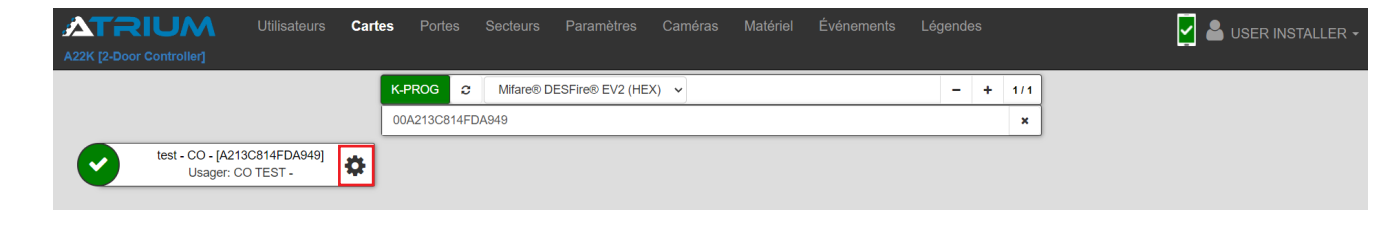

# CONNEXION AU LOGICIEL

- 1. L'ordinateur doit être connecté au même réseau que le système ATRIUM. Connectez le KPROG à un port USB de votre ordinateur.
- 2. Connectez-vous au logiciel d'ATRIUM.
- Le KPROG est automatiquement détecté par le logiciel ATRIUM. Il s'affiche en vert en bas à droite de la barre d'état.
- Placez un identifiant sur le KPROG, la DEL devient verte et la fenêtre "*Propriétés de la carte"* s'ouvre. Le numéro et format de la carte seront enregistrés dans leurs champs respectifs. Le numéro de série de la carte apparaît comme nom d'affichage.
- Attribuez la carte à un utilisateur existant ou créez-en un nouveau. Si la carte scannée existe déjà dans le système ATRIUM, elle sera affichée dans la fenêtre.

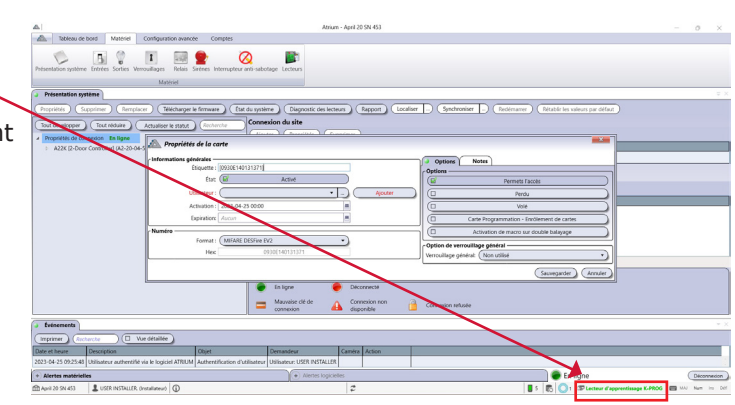